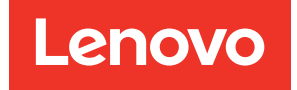

# Lenovo XClarity Integrator for VMware vRealize Orchestrator Installation and User Guide

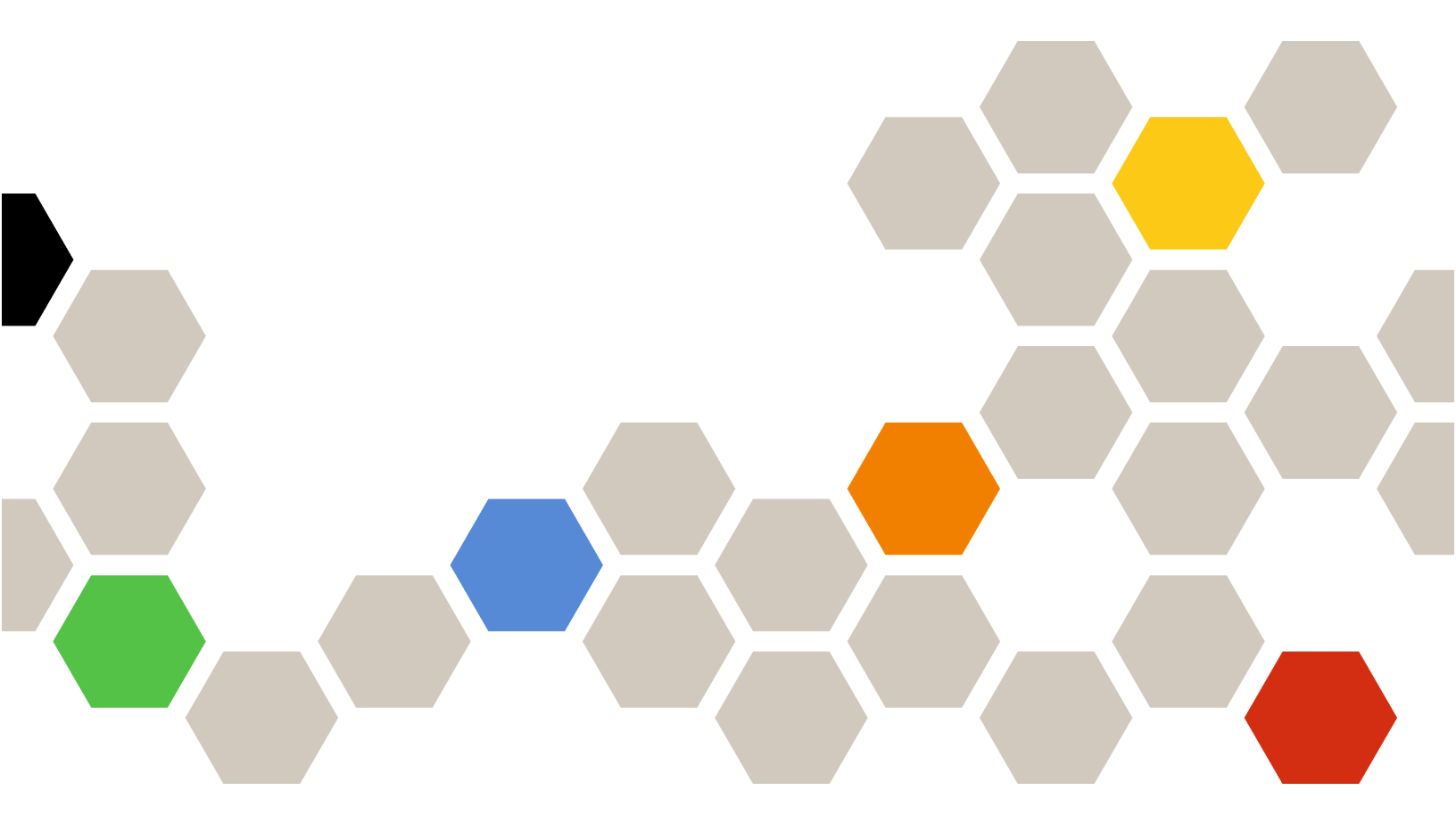

Version 1.2.0

#### Note

Before using this information and the product it supports, read the information in Appendix A "Notices" on page 15.

Eighth Edition (June 2021) © Copyright Lenovo 2015, 2021. LIMITED AND RESTRICTED RIGHTS NOTICE: If data or software is delivered pursuant to a General Services Administration (GSA) contract, use, reproduction, or disclosure is subject to restrictions set forth in Contract No. GS-35F-05925.

# Contents

| Contents                                                      | •        | •         | •         | •        | •        | •       | •       | •  | •  | . i               |
|---------------------------------------------------------------|----------|-----------|-----------|----------|----------|---------|---------|----|----|-------------------|
| Tables                                                        | •        | •         | •         | •        | •        | •       | •       | •  | •  | .iii              |
| About this publication<br>Conventions and terminology         | •        | •         | •         | •        | •        | •       | •       | •  | •  | <b>. v</b><br>. v |
| Chapter 1. Lenovo XC<br>Integrator for VMware<br>Orchestrator | la<br>vl | rit<br>Re | y<br>ea   | liz      | e        |         |         |    |    | . 1               |
| Chapter 2. Planning an<br>Lenovo XClarity Integr              | nd<br>at | ii<br>oi  | ns<br>r f | ta<br>or | lli<br>V | in<br>M | g<br>Iw | aı | re |                   |
| vRealize Orchestrator                                         | •        | •         | •         | •        | •        | •       | •       | •  | •  | . 3               |
| System requirements                                           |          |           |           |          |          |         |         |    |    | . 3               |
| Supported server models                                       |          |           |           |          |          |         |         |    |    | . 3               |

| Installing the plug-in             |   | • | • | .4<br>.7 |
|------------------------------------|---|---|---|----------|
| Chapter 3. Using the plug-in       |   | • |   | . 9      |
| Prerequisites                      |   |   |   | . 9      |
| Using the plug-in inventory        |   |   |   | . 9      |
| Using the plug-in Workflow library |   |   |   | 10       |
| Workflows                          |   |   | • | 10       |
| Chapter 4. Troubleshooting         |   |   |   | 13       |
|                                    |   |   | • | 13       |
| Appendix A. Notices                | • |   | • | 15       |
| Trademarks                         |   |   |   | 16       |
| Important notes                    |   |   |   | 16       |

# **Tables**

| 1. | Frequently used terms and | lad | cror | nyr | ns |  |  | v |
|----|---------------------------|-----|------|-----|----|--|--|---|
| 2. | Software requirements     |     |      |     |    |  |  | 3 |

- 3.
- 4. Standard workflow names and

# About this publication

This user guide provides the latest information about Lenovo XClarity Integrator for VMware vRealize Orchestrator .vmoapp plug-in. The plug-in provides workflows that interact with Lenovo XClarity Administrator.

# **Conventions and terminology**

This publication uses conventions and special terms that will aid in your use of the information.

Paragraphs that start with a bold **Note**, **Important**, or **Attention** are notices with specific meanings that highlight key information.

Note: These notices provide important tips, guidance, or advice.

**Important:** These notices provide information or advice that might help you avoid inconvenient or difficult situations.

**Attention:** These notices indicate possible damage to programs, devices, or data. An attention notice appears before the instruction or situation in which damage can occur.

### **Frequently used terms**

Table 1. Frequently used terms and acronyms

| Term/acronym | Definition                    |
|--------------|-------------------------------|
| LXCI         | Lenovo XClarity Integrator    |
| LXCA         | Lenovo XClarity Administrator |
| vRO          | VMware vRealize Orchestrator  |

# Chapter 1. Lenovo XClarity Integrator for VMware vRealize Orchestrator

The Lenovo XClarity Integrator for VMware vRealize Orchestrator.vmoapp plug-in is a plug-in to the VMware vRealize Orchestrator. It provides workflows that interact with Lenovo XClarity Administrator to automate management. The Lenovo vRO plug-in supports the following features:

- Provision a new server
- Provision a new server and add to vCenter
- Provision a new server with interaction
- Assign a configuration pattern
- Deploy ESXi server
- Deploy ESXi server with static IP
- Get available servers
- Get server patterns
- Restart server
- De-asssign a configuration pattern
- Register XClarity Administrator with vRO plugin
- Unregister XClarity Administrator from vRO plugin
- Enhance "Deploy ESXi Server" workflow to support VLAN Tagging for ESXi Hosts

# Chapter 2. Planning and installing Lenovo XClarity Integrator for VMware vRealize Orchestrator

Use this procedure to plan for and install Lenovo XClarity Integrator for VMware vRealize Orchestrator.

### **System requirements**

This topic describes the software and system requirements for Lenovo XClarity Integrator for VMware vRealize Orchestrator. Lenovo XClarity Integrator for VMware vRealize Orchestrator leverages Lenovo XClarity Administrator for server management and has a dependency on Lenovo XClarity Integrator for VMware vCenter.

The following version combinations of Lenovo XClarity Administrator and Lenovo XClarity Integrator for VMware vRealize Orchestrator are supported.

Table 2. Software requirements

| Software                      | Version         |
|-------------------------------|-----------------|
| EXSi OS                       | 6.7 and 7.0     |
| VMware vRealize Orchestrator  | 8.3             |
| Lenovo XClarity Administrator | 3.2.0 and 3.3.0 |

### Supported server models

Lenovo XClarity Integrator for VMware vRealize Orchestrator supports Lenovo ThinkAgile VX servers and ThinkSystem servers.

| Series      | Models                              |                           |
|-------------|-------------------------------------|---------------------------|
| ThinkAgile  | ThinkAgile VX1320 Certified (7Z58)  | VX3720 (7Y92)             |
|             | ThinkAgile VX 1U Certified (7Y93)   | VX3720-N (7Y93)           |
|             | ThinkAgile VX 2U Certified (7Y94)   | VX5520 (7Y14)             |
|             | ThinkAgile VX 2U4N Certified (7Y92) | VX5520 (7Y94)             |
|             | VX2320 (7Y13)                       | VX7320 (7Y94)             |
|             | VX2320 (7Y93)                       | VX7520 (7Y14)             |
|             | VX3320 (7Y13)                       | VX7520-N (7Y14)           |
|             | VX3320 (7Y93)                       | VX7520 (7Y94)             |
|             | VX3520-G (7Y14)                     | VX7820 (7Z12, 7Z13, 7Z14) |
|             | VX3520-G (7Y94)                     | VX-SR665 (7D43)           |
|             | VX3720 (7Y12)                       |                           |
|             | -                                   |                           |
| ThinkSystem | SD530 (7X21)                        | SR650 V2 (7Z72, 7Z73)     |

Table 3. Supported sever models

Table 3. Supported sever models (continued)

| Series | Models                         |                             |
|--------|--------------------------------|-----------------------------|
|        | SD630 V2 (7D1K)                | SR655 (7Y00, 7Z01)          |
|        | SD650 (7X58)                   | SR665 (7D2V, 7D2W)          |
|        | SD650 V2 (7D1M)                | SR670 (7Y36, 7Y37, 7Y38)    |
|        | SD650-N V2 (7D1N)              | SR670 V2 (7Z22, 7Z23)       |
|        | SE350 (7D1X, 7D27, 7Z46)       | SR850 (7X18, 7X19)          |
|        | SR150 (7Y54)                   | SR850 V2 (7D31, 7D32, 7D33) |
|        | SR158 (7Y55)                   | SR850P (7D2H)               |
|        | SR258 (7Y53)                   | SR850P (7D2F, 7D2G)         |
|        | SR250 (7Y51, 7Y52, 7Y72, 7Y73) | SR860 (7X69, 7X70)          |
|        | SR530 (7X07, 7X08)             | SR860 V2 (7Z59, 7Z60 ,7D42) |
|        | SR550 (7X03, 7X04)             | SR950 (7X11, 7X12)          |
|        | SR570 (7Y02, 7Y03)             | SR950(7X13)                 |
|        | SR590 (7X98, 7X99)             | ST250 (7Y45, 7Y46)          |
|        | SR630 (7X01,7X02)              | ST258 (7Y47)                |
|        | SR630 V2 (7Z70, 7Z71)          | ST550 (7X09, 7X10)          |
|        | SR635 (7Y98, 7Y99)             | ST550 (7X09, 7X10)          |
|        | SR645 (7D2X, 7D2Y)             | ST558 (7Y15, 7Y16)          |
|        | SR650 (7X05, 7X06)             | ST650 V2 (7Z74, 7Z75)       |
|        | SR650 (7D4K)                   |                             |

### Installing the plug-in

This topic lists the prerequisites for installing the .vmoapp plug-in and the steps for installing the plug-in.

### Before you begin

You must install VMware vRealize Orchestrator. For instructions on installing VMware vRealize Orchestrator, see the VMware vRealize Orchestrator Documentation website.

### Procedure

- Step 1. Log in to the vRealize Orchestrator home page.
- Step 2. Click **START THE CONTROL CENTER** to start the installation.
- Step 3. Log in to the vRO Control Center with vRO Username and Password, and click **Login**. You must know the credentials to log in to the Control Center.
- Step 4. As you logged in to the Orchestrator, in the Plug-ins section, click the Manage Plug-ins icon.
- Step 5. Click **Browse** to navigate to the folder where you have saved the plug-in to be installed.

|                                                | Open                                                                                                    |                                                                                                    |                                                                                                    | Reali 🗙 🛛 🧭 VMware vReali 🗙 🗳 VMware vReali 🗴 💋 Login                                                                     | × (+) - 0  |
|------------------------------------------------|----------------------------------------------------------------------------------------------------|----------------------------------------------------------------------------------------------------|----------------------------------------------------------------------------------------------------|----------------------------------------------------------------------------------------------------|------------|
| ) 🕘 – 🕆 🎩 🖬 TI                                 | his PC + Local Disk (C:) + v (                                                                                                    | 5 Search Local Dis                                                                                                    | sk (C:)                                                                                                    |                                                                                                    | ☆ 8        |
| Irganize 👻 New folder                          |                                                                                                    |                                                                                                    | H • 🔟 🌘                                                                                                    |                                                                                                    |            |
| Desktop                                        | Name                                                                                                    | Date modified                                                                                                    | Туре                                                                                                    |                                                                                                    |            |
| Calcol City City City City City City City City | AppData<br>inctpub<br>Perflogs<br>postgress-10<br>Program Files<br>Program Files (x86)<br>ProgramData<br>Users<br>Windows<br>Invgy_sw_vcouim_1.2.0_nos_64.vmoapp | 3/9/2021 9/46 PM<br>2/12/2021 6/12 AM<br>8/22/2013 8/52 AM<br>2/25/2021 6/38 AM<br>2/25/2021 6/38 AM<br>2/25/2021 6/38 AM<br>2/25/2021 1/10/21 PA<br>3/9/2021 9/47 PM<br>3/9/2021 9/47 PM<br>3/11/2021 11:44 PM | File folder<br>File folder<br>File folder<br>File folder<br>File folder<br>File folder<br>File folder<br>File folder<br>File folder<br>VMOAPP File | on file format is .VMOAPP, but plug-ins can also be installed as .DAR fi<br>rom the log level set in Configure Logs page. | les.       |
| File n                                         | ame: Invgy_sw_vcouim_1.2.0_nos_64.vmoapp                                                                                                    | V All Files                                                                                                    |                                                                                                    | Logging level Enable plug                                                                                                 | -in Delete |
|                                                | Sec. 2020                                                                                                    | Open                                                                                                    | Cancel                                                                                                    | DEFAULT ~                                                                                                    | 8          |
| AMQP 1.0.4.1572<br>AMQP Plug-in 🕹              | 25796                                                                                                    |                                                                                                    |                                                                                                    | DEFAULT ~                                                                                                    | 8          |
| Cloud 1.0.1.13959<br>VMware Cloud S            | 9727<br>Services plug-in for vRealize Orchestrator 🕹                                                                                                    |                                                                                                    |                                                                                                    | DEFAULT ~                                                                                                    | 8          |
| Configurator 8.2<br>Configuration pl           | 2.0.16941495<br>Jug-in for vRealize Orchestrator 🛓                                                                                                    |                                                                                                    |                                                                                                    | DEFAULT ···                                                                                                    | 8          |
| DynamicTypes 1                                 | .3.6.16729358<br>plug-in for vRealize Orchestrator 🕹                                                                                                    |                                                                                                    |                                                                                                    | DEFAULT 🗸                                                                                                    | ß          |
|                                                |                                                                                                    |                                                                                                    |                                                                                                    |                                                                                                    | ▲ 😼 🔁 👍 💴  |

Step 6. Navigate to the folder where you have saved the <..vmoapp> file, select the <..vmoapp> file, and click **Open**.

| m VMware vRealize Orchestrator 🖌                                                                                                    |                                                                                        |          |
|----------------------------------------------------------------------------------------------------|----------------------------------------------------------------------------------------|----------|
| Manage Plug-Ins<br>Install a new plug-in or manage already installed plug-ins. The preferred plug-in installation file format is VI<br>When 'DEFAULT' logging level is selected for a specific plug-in the log level is inherited from the log level s | VOAPP, but plug-ins can also be installed as .DAR files.<br>et in Configure Logs page. |          |
| Install plug-in                                                                                                    |                                                                                        |          |
| Invgy_sw_vcoulm_12.0_nos_64.vmoapp BROWSE UPLOAD                                                                                                    |                                                                                        |          |
| Plug-In                                                                                                    | Logging level Enable plug-in                                                           | Delete   |
| AD 3.0.11.17468198<br>Active Directory 🕹                                                                                                    | DEFAULT ~                                                                              | <b>a</b> |
| te AMOP1.0.5.17466861<br>AMOP Plug-in ▲                                                                                                    | DEFAULT 🗸 🌑                                                                            |          |
| Configurator 8.3.017522798<br>Configuration plug-in for vRealize Orchestrator 🛓                                                                                                    | DEFAULT ~                                                                              | Ē        |
| DynamicTypes 1.3.617466891 Dynamic Types plug-in for vRealize Orchestrator 📥                                                                                                    | DEFAULT ~                                                                              |          |
| Enums 8.0.017466607                                                                                                    | Select v 🌔                                                                             | 8        |

Step 7. Click **UPLOAD**. The end-user license agreement screen is displayed.

| Install plug-in                                                                                                    |                 |
|----------------------------------------------------------------------------------------------------|-----------------|
| C LenovoXClaritvIntegrator 1.2.0.1                                                                                                    |                 |
| Lenovo XClarity Integrator for vRealize Orchestrator                                                                                                    |                 |
| ULA:                                                                                                    |                 |
| International License Agreement for Non-Warranted Programs                                                                                                    |                 |
| Part 1 - General Terms                                                                                                    |                 |
| BY DOWNLOADING, INSTALLING, COPYING, ACCESSING, CLICKING ON AN "ACCEPT" BUTTON, OR OTHERWISE USING THE PROGRAM, LICENSEE AGREES TO THE T                                                                                                    | ERMS OF THIS    |
| AGREEMENT, IF YOU ARE ACCEPTING THESE TERMS ON BEHALF OF LICENSEE, YOU REPRESENT AND WARRANT THAT YOU HAVE FULL AUTHORITY TO BIND LICENTRY TO BIND LICENTRY TO BIND BIND LICENTRY TO BIND BIND LICENTRY TO BIND BIND BIND LICENTRY TO BIND BIND BIND BIND BIND BIND B | SEE TO THESE    |
| LERMS. IF YOU DO NOT AGREE TO THESE TERMS,<br>DO NOT DOWNLOAD INSTALL CORP. ACCESS CLICK ON AN "ACCEPT" BLITTON OF USE THE PROGRAM-AND                                                                                                    |                 |
| PROMPTLY RETURN THE UNUSED MEDIA AND DOCUMENTATION TO THE PARTY FROM WHOM IT WAS OBTAINED FOR A REFUND OF THE AMOUNT PAID. IF THE F                                                                                                    | ROGRAM WAS      |
| DOWNLOADED, DESTROY ALL COPIES OF THE PROGRAM.                                                                                                    |                 |
| 1. Definitions                                                                                                    |                 |
| "Authorized Use" - the specified level at which Licensee is authorized to execute or run the Program. That level may be measured by number of users, millions of service                                                                                                    | units ("MSUs"), |

- Step 8. Read the end-user license, selectAccept EULA to proceed, and then click INSTALL.
- Step 9. Wait for about a few minutes.

| VM VMware vRealize Orchestrator                                                                                                    |               |                | •~     |
|----------------------------------------------------------------------------------------------------|---------------|----------------|--------|
| Image: Plug-in(s) installed:         Plug-in 'LenovoXClarityIntegrator' (1.2.0 build 1) is installed.         Image: The Orchestrator server service will restart 2 minutes after the last configuration change.                                                                                                    |               |                |        |
| Install plug-in                                                                                                    |               |                |        |
| Program fait (* and crit windowny) BROWSE (BROWSE)                                                                                                    |               |                |        |
| Plug-In                                                                                                    | Logging level | Enable plug-in | Delete |
| Active Directory                                                                                                    | DEFAULT ~     |                | â      |
| ▲ AMOP 10.5.17466861     AMOP Plug-in ▲                                                                                                    | DEFAULT ~     |                | 8      |
| Configurator 8.3.0.17522798<br>Configuration plug-in for vRealize Orchestrator 📥                                                                                                    | DEFAULT       |                | 8      |
| DynamicTypes 13.6.17466891<br>Dynamic Types plug-in for vRealize Orchestrator &                                                                                                    | DEFAULT ~     |                | 8      |
| Enums 8.0.017466607<br>Common enumerated types 📥                                                                                                    | Select ~      |                | 8      |
| where the second second s |               |                |        |

The VMware vRealize Orchestrator server will restart. Then, you can log in to the Orchestrator client and start using the plug-in. On successful installation, the plugin is added to the plugins list as follows.

| m VMware vRealize Orchestrator 🖌                                                              |                                     | ٠ |
|-----------------------------------------------------------------------------------------------|-------------------------------------|---|
| Plug-In file (".dar or "symospy) BROWSE UPLOAD                                                |                                     |   |
| Plug-In                                                                                       | Logging level Enable plug-in Delete |   |
| AD 3.0.117468198<br>Active Directory 📥                                                        | DEFAULT ~ C                         |   |
| MOP 10.5.17465851<br>AMOP Plug-in ≛                                                           | DEFAULT ~                           |   |
| Configurator 8.3.017522798<br>Configuration plug-in for vRealize Orchestrator 🛓               | DEFAULT ~                           |   |
| DynamicTypes 1.3.617466891<br>Dynamic Types plug-in for vRealize Orchestrator                 | DEFAULT ~                           |   |
| Enums 8.0.017466607 Common enumerated types 🛓                                                 | Select 🗸 🚺 🔒                        |   |
| XC LenovoXClarityIntegrator 1:2.0.1<br>Lenovo XClarity Integrator for vRealize Orchestrator & | DEFAULT ~                           |   |
| ♥ Library 8.0.017466607<br>Library plug-in for vRealize Orchestrator ♣                        | Select 🗸 🌔 🗎                        |   |
| Mali 8.0.0.7466607<br>Mali Plug-in 📥                                                          | DEFAULT ~                           |   |

# Removing the plug-in

This topic provides the procedure for uninstalling the .vmoapp plug-in.

#### Procedure

Uninstallation of the <.vmoapp> plug-in follows standard plug-in uninstallation steps. For instructions, see the VMware vRealize Orchestrator online documentation: Delete a Plug-In.

# Chapter 3. Using the plug-in

The plug-in runs via the vRealize Orchestrator client, which is automatically installed with the VMware vRealize Orchestrator package.

The client enables you to:

- Run workflows
- Schedule workflows
- Manage user permissions
- Develop workflows and actions

Ensure that you have met the "Prerequisites" on page 9 for using the plug-in.

For more information about using vRealize Orchestrator client, refer to the Using the VMware vRealize Orchestrator Client document on the VMware vRealize Orchestrator Documentation.

### **Prerequisites**

This topic lists prerequisites for using the plug-in.

- Install VMware vRealize Orchestrator
- Ensure that VMware vCenter is available and has been added to vRealize Orchestrator.

To add vCenter server instance, navigate to the Library tab by clicking Library  $\rightarrow$  vCenter  $\rightarrow$  configuration  $\rightarrow$  Add a vCenter Server instance.

### Using the plug-in inventory

Lenovo XClarity Integrator for VMware vRealize Orchestrator lists all servers in Lenovo XClarity Administrator instances that are connected in the **Inventory** view.

#### About this task

You can use the **Inventory** view to add authorization elements or to run workflows on Lenovo XClarity Administrator managed server objects.

You can enable the Use contextual menu in the Inventory option to display the workflows that are available for an Inventory object. When the option is enabled and you right-click an object in the Orchestrator inventory, all available workflows for the object are displayed.

#### Procedure

Step 1. Log into the vRealize Orchestrator client as an administrator.

Step 2. Click the Inventory view in the vRealize Orchestrator client. The right pane displays the inventory.

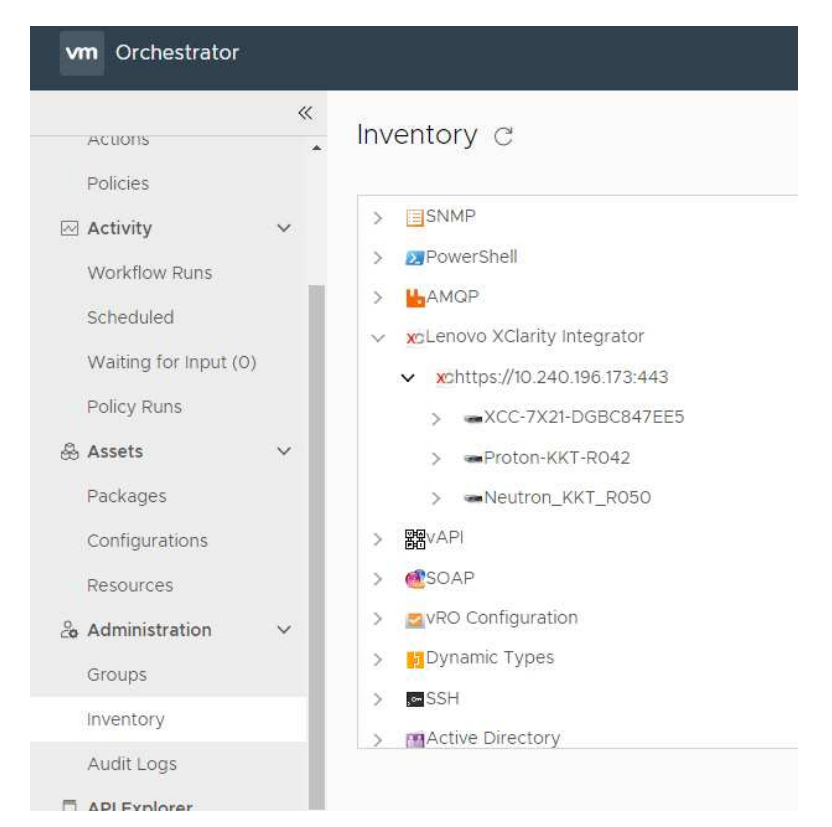

Step 3. In the hierarchical list, select Library  $\rightarrow$  Lenovo XClarity Integrator and expand the selection.

# Using the plug-in Workflow library

This topic describes the Workflow library.

#### About this task

The **Workflow** library contains workflows that allow you to run automated processes related to the management of Lenovo XClarity Administrator instances.

### Procedure

- Step 1. Run and log into the vRealize Orchestrator client as an administrator.
- Step 2. Click the Workflows view in the Orchestrator client.
- Step 3. In the hierarchical list, select Library  $\rightarrow$  Lenovo XClarity Integrator and expand the selection.
- Step 4. Right-click the workflow you want to run, click **Run**, and follow the prompts on the wizard.For a list of workflows and their descriptions, refer to "Workflows" on page 10.

### Workflows

This topic lists workflows that combine multiple actions to perform a task.

You can use the workflows as building blocks for creating complex custom solutions. By combining standard workflows, you can automate multistep processes.

Table 4. Standard workflow names and descriptions

| Workflow name                                   | Description                                                                                     |
|-------------------------------------------------|-------------------------------------------------------------------------------------------------|
| Provision a new server                          | Deploy a server pattern and then deploy ESXi on the server.                                     |
| Provision a new server and add to vCenter       | Deploy a server pattern on the server, then deploy ESXi and add it to a vCenter cluster.        |
| Provision a new server with interaction         | Provision a new server with interaction in the inventory.                                       |
| Assign a configuration pattern                  | Assign a configuration pattern to the Lenovo host.                                              |
| Deploy ESXi server                              | Install ESXi in the host.                                                                       |
| Deploy ESXi server with static IP               | Install ESXi with a static IP in the Lenovo host.                                               |
| Get available servers                           | Retrieve a list of servers that have not been added to the Lenovo XClarity Administrator.       |
| Get server MAC addresses                        | List a server's MAC addresses.                                                                  |
| Get server patterns                             | Retrieve all server patterns that have been created in Lenovo XClarity Administrator instances. |
| Restart server                                  | Restart the server                                                                              |
| De-assign a configuration pattern               | Unassign a configuration pattern from a server.                                                 |
| Register XClarity Administrator with vRO Plugin | Register the Lenovo XClarity Administrator with vRO plug-in.                                    |
| Deploy ESXi server with VLAN tagging.           | Deploy the ESXi server that supports VLAN tagging for ESXi hosts.                               |
| Unregister XClarity Administrator               | Unregister the Lenovo XClarity Administrator from the vRO plug-in.                              |

# Chapter 4. Troubleshooting

This section provides troubleshooting information that will help you to resolve problems with Lenovo XClarity Integrator for VMware vRealize Orchestrator.

# Logging

vRealize Orchestrator provides the facility for troubleshooting issues using logs.

For details to enable logging, how to change log levels, and log file location, see VMware vRealize Orchestrator Documentation documents.

The Lenovo XClarity Integrator for VMware vRealize Orchestrator supports the following log levels:

- Info
- Debug
- Error

# Appendix A. Notices

Lenovo may not offer the products, services, or features discussed in this document in all countries. Consult your local Lenovo representative for information on the products and services currently available in your area.

Any reference to a Lenovo product, program, or service is not intended to state or imply that only that Lenovo product, program, or service may be used. Any functionally equivalent product, program, or service that does not infringe any Lenovo intellectual property right may be used instead. However, it is the user's responsibility to evaluate and verify the operation of any other product, program, or service.

Lenovo may have patents or pending patent applications covering subject matter described in this document. The furnishing of this document does not give you any license to these patents. You can send license inquiries, in writing, to:

Lenovo (United States), Inc. 8001 Development Drive Morrisville, NC 27560 U.S.A. Attention: Lenovo Director of Licensing

LENOVO PROVIDES THIS PUBLICATION "AS IS" WITHOUT WARRANTY OF ANY KIND, EITHER EXPRESS OR IMPLIED, INCLUDING, BUT NOT LIMITED TO, THE IMPLIED WARRANTIES OF NON-INFRINGEMENT, MERCHANTABILITY OR FITNESS FOR A PARTICULAR PURPOSE. Some jurisdictions do not allow disclaimer of express or implied warranties in certain transactions, therefore, this statement may not apply to you.

This information could include technical inaccuracies or typographical errors. Changes are periodically made to the information herein; these changes will be incorporated in new editions of the publication. Lenovo may make improvements and/or changes in the product(s) and/or the program(s) described in this publication at any time without notice.

The products described in this document are not intended for use in implantation or other life support applications where malfunction may result in injury or death to persons. The information contained in this document does not affect or change Lenovo product specifications or warranties. Nothing in this document shall operate as an express or implied license or indemnity under the intellectual property rights of Lenovo or third parties. All information contained in this document was obtained in specific environments and is presented as an illustration. The result obtained in other operating environments may vary.

Lenovo may use or distribute any of the information you supply in any way it believes appropriate without incurring any obligation to you.

Any references in this publication to non-Lenovo Web sites are provided for convenience only and do not in any manner serve as an endorsement of those Web sites. The materials at those Web sites are not part of the materials for this Lenovo product, and use of those Web sites is at your own risk.

Any performance data contained herein was determined in a controlled environment. Therefore, the result obtained in other operating environments may vary significantly. Some measurements may have been made on development-level systems and there is no guarantee that these measurements will be the same on generally available systems. Furthermore, some measurements may have been estimated through extrapolation. Actual results may vary. Users of this document should verify the applicable data for their specific environment.

### Trademarks

LENOVO, THINKSYSTEM, THINKAGILE, and XCLARITY are trademarks of Lenovo.

All other trademarks are the property of their respective owners. © 2023 Lenovo.

### Important notes

Processor speed indicates the internal clock speed of the microprocessor; other factors also affect application performance.

When referring to processor storage, real and virtual storage, or channel volume, KB stands for 1 024 bytes, MB stands for 1 048 576 bytes, and GB stands for 1 073 741 824 bytes.

When referring to hard disk drive capacity or communications volume, MB stands for 1 000 000 bytes, and GB stands for 1 000 000 000 bytes. Total user-accessible capacity can vary depending on operating environments.

Lenovo makes no representations or warranties with respect to non-Lenovo products. Support (if any) for the non-Lenovo products is provided by the third party, not Lenovo.

Some software might differ from its retail version (if available) and might not include user manuals or all program functionality.

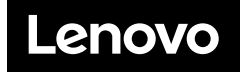